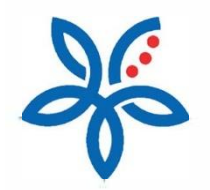

Panduan

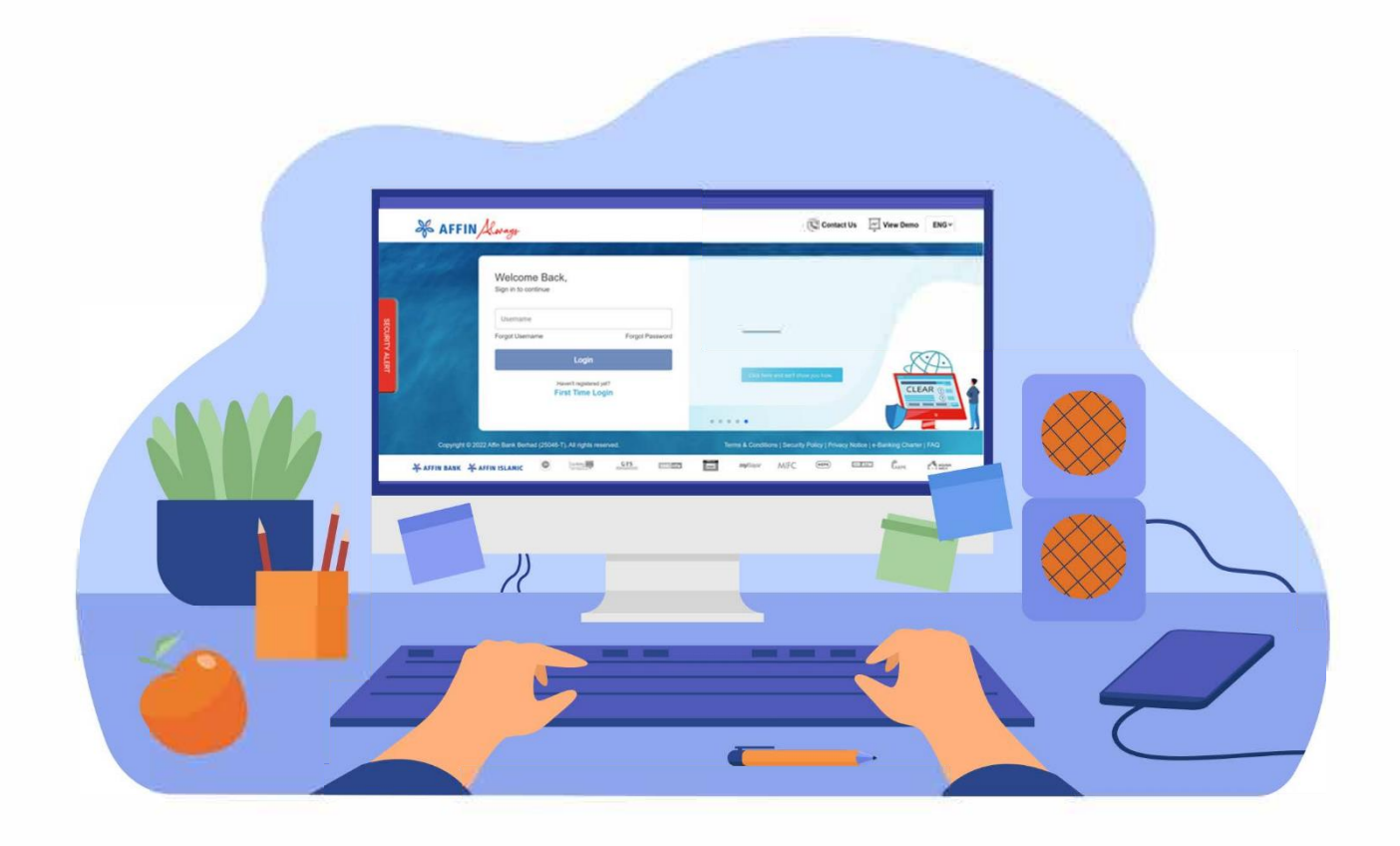

How to view my account details / transaction history? Cara untuk melihat butiran akaun / sejarah transaksi

## How to view my account details / transaction history? Cara untuk melihat butiran akaun / sejarah transaksi

(i) From 'Accounts' menu, select 'Account Overview'.

Dari menu 'Akaun', pilih 'Ringkasan Akaun'.

| affin Aways                                             | ZIN *MASKED BI                                 | AffinConnect AffinSecure Favourite Language Logout |  |
|---------------------------------------------------------|------------------------------------------------|----------------------------------------------------|--|
| MY DASHBOARD ACCOUNTS                                   | TRANSFER PAYMENT INVESTMENT                    | SERVICES SETTINGS MY ACTIVITIES                    |  |
| Account Overview                                        | urrent / Savings Credit Card Loans & Financing | Foreign Currency FD / TD-i                         |  |
| My Dashboard Last Login 01 Dec                          | cember 2021 14:30:15                           |                                                    |  |
|                                                         | MANAGE SHORTCUT                                |                                                    |  |
|                                                         | 12 Current / Savings Account(s)                | 0 Credit Card(s)                                   |  |
| ZIN MASKED BI                                           | 2 Loans & Financing Account(s)                 | 8 17 FD / TD-i Placement(s)                        |  |
|                                                         |                                                |                                                    |  |
| CURRENT / SAVINGS ACCOUNT                               | BILL PAYMENT                                   | CREDIT CARD                                        |  |
|                                                         | \$                                             |                                                    |  |
|                                                         |                                                |                                                    |  |
| Nov Oct sep Nov Oct sep Savings Account RM 3,394,148,67 | Have you paid your bills?                      | Find the right credit card for you.                |  |
| View Accounts Transfer Now                              | PAY IT ONLINE!                                 | TALK TO US!                                        |  |
|                                                         |                                                |                                                    |  |
| MORTGAGE / PERSONAL FINANCING                           | HIRE PURCHASE                                  | FD / TD-i 🌒                                        |  |
|                                                         |                                                |                                                    |  |

(ii) Click on the three (3) dots icon next to the account to see the dropdown menu. Click 'View Account Details'

Klik di ikon tiga (3) titik di sebelah kanan akaun untuk melihat menu dropdown. Klik 'Lihat Butiran Akaun'.

| of AFFIN Kways                              |                      | ZIN             | I MASKED BI                        | S S S S S S S S S S S S S S S S S S S                         |
|---------------------------------------------|----------------------|-----------------|------------------------------------|---------------------------------------------------------------|
| # MY DASHBOARD My Dashboard > My Accounts   | ACCOUNTS TRANSFER    | PAYMENT INV     | ESTMENT SERVICES S                 | ETTINGS MY ACTIVITIES                                         |
| NET WORTH                                   |                      |                 |                                    |                                                               |
| Total Assets<br>RM 3.713,766.93             |                      |                 | Total Liabilities<br>RM 175,080.32 |                                                               |
| Note:Total Assets displayed exclude Fore    | ign Currency Account |                 |                                    |                                                               |
| My Assets                                   |                      |                 |                                    |                                                               |
| Current / Savings Accounts<br>12 Account(s) |                      |                 |                                    |                                                               |
| Account Number                              | Preferred Name       | Current Balance | Available Balance                  | Go Groop                                                      |
| Current Account - 100020430673              | BUMAX CA test edit   | RM 4,960.00     | RM 4,960.00                        | Switch to e-Statement                                         |
| Current Account - 105020049687              | CASMEDGE-I           | RM 116,043.73   | RM 116 043 73                      | e-Statement is available for all<br>Deposit/Financing Account |
| Current Account - 105020049962              | Smart Money-i Avance | RM 65,800.00    | View Account Details               | Find out more >                                               |
| Savings Account - 200261311985              | eSaver               | RM 230.13       | Downlose e oracement               |                                                               |
| Savings Account - 200267803206              | STATEMENT SAVING A/C | RM 457,248.91   | Transfer Money                     | Recent Transactions                                           |
| Showing 5 out of 12 results                 | Load more            |                 | Pay Bills                          | 01-Dec-2021 14:30:27<br>FPX Payment<br>RM 5.00                |
|                                             |                      |                 |                                    | 01-Dec-2021 14:02:15<br>EPX Payment                           |

## (iii) To view the Transaction History, click 'Transaction History', and enter the transaction date rage. Click the 'Search' icon.

Untuk melihat Sejarah Transaksi, klik 'Rekod Transaksi', dan tetapkan lingkungan tarikh transaksi. Klik ikon 'Cari'.

| 😽 AFFIN                                                  | Always                                                              |                                                                                                    | ZIN *MASK                                          | ED BI                         | AffinSecure Favourile Indox                                                                           |
|----------------------------------------------------------|---------------------------------------------------------------------|----------------------------------------------------------------------------------------------------|----------------------------------------------------|-------------------------------|----------------------------------------------------------------------------------------------------|
| # N                                                      | Y DASHBOARD ACCOUNTS                                                | TRANSFER PAYME                                                                                                    | NT INVESTMEN                                       | T   SERVICES   SE             | ETTINGS MY ACTIVITIES                                                                                 |
| My Dashboard > Cu<br>Current / Savi                      | rrent / Savings<br>ngs Account Details                              | want or onlines account                                                                                                    |                                                    |                               |                                                                                                    |
| Available Balance<br>RM 457,                             | e<br>247.91                                                         | STATEMENT SAVING A/C<br>200267803206<br>Type of Account Primary<br>Joint HAZEL I<br>One Day Float Two or N<br>RM 0.00 RM 0.00 | 6 N<br>Holder<br>400R ABDULLAH1<br>Nore Days Float | Fiew Details O Switch Account | Go Green<br>Switch to 4-Statement<br>Bosts Francis accounts<br>Desist Francis accounts<br>Big at any- |
| Select History<br>Today's Transaction<br>Date Range 01 0 | Transaction History                                                 | finAlways History Debit C                                                                                                    | ard History<br>View eStatement                     | Download History              | Recent Transactions<br>01-Dec-2021 14:30 27<br>FPX Payment<br>RM 5:00                                 |
| Date                                                     | Transaction                                                         | Credit                                                                                                    | Debit                                              | Balance                       | 01-Dec-2021 14:02:15<br>FPX Payment<br>RM 10:00                                                       |
| 25 Nov 2021                                              | JOMPAY DEBIT 0-567890-0-<br>8BQ7615P12111251808N                    | R-                                                                                                    | RM 7.00                                            | RM 456,335.42                 | 01-Dec-2021 11:21:26                                                                                  |
| 25 Nov 2021                                              | JOMPAY DEBIT 0-22027944<br>NASIONAL BERHAD-<br>8BQ926R012111251808Y | 408-TENAGA                                                                                                    | RM 5.00                                            | RM 456,342.42                 | FPX Payment<br>RM 10.00                                                                               |
| 25 Nov 2021                                              | JOMPAY DEBIT 0-22012666<br>NASIONAL BERHAD-                         | 706-TENAGA                                                                                                    | RM 7.00                                            | RM 456,347.42                 | 🕅 What You Can Do                                                                                     |
| Showing 5 out o                                          | f 68 results                                                        | Load more                                                                                                    |                                                    |                               | Account Overview<br>Current / Savings<br>Credit Card                                                  |

## (iv) To view account details, click on 'View Details'.

Untuk melihat butiran akaun, klik pada 'Lihat Butiran'.

| AFFI                                                              | N Always                                                                                                    |                                                                                          | ZIN *MASK                                                    | ED BI                          | AlinSecure Favourite Inbox Language Logou                                                      |
|-------------------------------------------------------------------|----------------------------------------------------------------------------------------------------|------------------------------------------------------------------------------------------|--------------------------------------------------------------|--------------------------------|------------------------------------------------------------------------------------------------|
| *                                                                 | MY DASHBOARD ACCOUNT                                                                                                    | TRANSFER PAY                                                                             | MENT INVESTMEN                                               | IT   SERVICES   SE             | ETTINGS MY ACTIVITIES                                                                          |
| My Dashboard > Concern of the Current / Sav<br>View the details a | urrent / Savings<br>ings Account Details<br>nd transaction history of your o                                                                                                    | urrent or savings account                                                                |                                                              | New Datails of witch &conuct   |                                                                                                |
| Available Balan<br>RM 457                                         | ,247.91                                                                                                    | 200267803206<br>Type of Account Prima<br>Joint HAZI<br>One Day Float Two<br>RM 0.00 RM ( | ary Holder<br>EL NOOR ABDULLAH1<br>or More Days Float<br>.00 | Pay Bills                      | Co Green<br>Switch to e-Statement<br>e-Statement is writikle for at<br>populy Financia Account |
| Today's Transaction                                               | Oct 2021                                                                                                    | uffinAlways History Deb                                                                  | it Card History<br>View eStatement                           | Download History               | Recent Transactions<br>01-Dec-2021 14:30:27<br>FPX Payment<br>RM 5:00                          |
| Date                                                              | Transaction                                                                                                    | Credit                                                                                   | Debit                                                        | Balance                        | 01-Dec-2021 14:02:15<br>FPX Payment<br>RM 10.00                                                |
| the second second                                                 | JOMPAY DEBIT 0-567890-C                                                                                                    | SR-                                                                                      | RM 7.00                                                      | RM 456,335.42                  |                                                                                                |
| 25 Nov 2021                                                       | 8BQ7615P12111251808N                                                                                                    |                                                                                          |                                                              |                                | 01 Dec 2021 11-21-26                                                                           |
| 25 Nov 2021<br>25 Nov 2021                                        | 8BQ7615P12111251808N<br>JOMPAY DEBIT 0-22027944<br>NASIONAL BERHAD-<br>8BQ926R012111251808Y                                                                                                    | 7408-TENAGA                                                                              | RM 5.00                                                      | RM 456,342.42                  | 01-Dec-2021 11:21:26<br>FPX Payment<br>RM 10:00                                                |
| 25 Nov 2021<br>25 Nov 2021<br>25 Nov 2021                         | 8BQ7615P12111251808N<br>JOMPAY DEBIT 0-22027944<br>NASIONAL BERHAD-<br>8BQ926R012111251808Y<br>JOMPAY DEBIT 0-22012666<br>NASIONAL BERHAD-                                                                                                    | 7408-TENAGA<br>7706-TENAGA                                                               | RM 5.00<br>RM 7.00                                           | RM 456,342.42<br>RM 456,347.42 | 01-Dec-2021 11:21:26<br>FPX Payment<br>RM 10:00                                                |
| 25 Nov 2021<br>25 Nov 2021<br>25 Nov 2021<br>Showing 5 out        | 8BQ7615P12111251808N       JOMPAY DEBIT-0-2202794.       NASIONAL BERHAD.       8BQ356R012111251808Y       JOMPAY DEBIT-0-2201266f       NASIONAL BERHAD.       SOMPAY DEBIT-0-2201266f       NASIONAL BERHAD.       JOMPAY DEBIT-0-2201266f       NASIONAL BERHAD.       SOMPAY DEBIT-0-2201266f       NASIONAL BERHAD.       SOMPAY DEBIT-0-201266f       SOMPAY DEBIT-0-201266f       NASIONAL BERHAD.       SOMPAY DEBIT-0-201266f       NASIONAL BERHAD.       SOMPAY DEBIT-0-201266f       SOMPAY DEBIT-0-201266f       NASIONAL BERHAD.       SOMPAY DEBIT-0-201266f       SOMPAY DEBIT-0-201266f       NASIONAL BERHAD.       SOMPAY DEBIT-0-201266f       SOMPAY DEBIT-0-201266f       SOMPAY DEBIT-0-201266f       SOMPAY DEBIT-0-201266f       SOMPAY DEBIT-0-201266f       SOMPAY DEBIT-0-201266f       SOMPAY DEBIT-0-201266       SOMPAY DEBIT-0-201266       SOMPAY DEBIT-0-201266       SOMPAY DEBIT-0-201266       SOMPAY DEBIT-0-201266       SOMPAY DEBIT-0-2012666       SOMPAY DEBIT-0-2 | 7408-TENAGA<br>7706-TENAGA<br>Load more                                                  | RM 5.00<br>RM 7.00                                           | RM 456,342.42<br>RM 456,347.42 | 01-Dec-2021 11:21:26<br>FPX Payment<br>RM 10:00                                                |